## How to Set Up Email Auto Responders in cPanel

## Introduction

Managing email communication effectively is essential-especially when you['[re unavailable. The **Auto Responder** tool in cPanel allows you to send automatic replies to incoming emails. This feature is especially useful for businesses that want to maintain prompt communication with their customers.

## What is Auto Responder in cPanel?

Auto Responder is a feature in cPanel that lets you configure automatic email responses. For example, you can set messages like "We are currently on holiday" or "Thank you for reaching out—we will get back to you soon."

## Benefits of Using Auto Responders

- Instant responses: Quickly acknowledge receipt of emails
- Improved customer experience: Keep users informed even when you're unavailable
- Reduced workload: Minimize the need for manual email replies
- Timely communication: Share important updates during offline periods

### Steps to Create an Auto Responder

## in cPanel

Follow these steps to set up an email auto responder:

#### 1. Log in to cPanel

Access your hosting control panel at yourdomain.com/cpanel using your login credentials.

#### 2. Find the Auto Responders Tool

Go to the **Email** section and click on **Auto Responders**.

#### 3. Add a New Auto Responder

Click Add Auto Responder to begin creating a new automated reply.

#### 4. Configure Auto Responder Details

Fill in the following information:

- Character Set: Choose UTF-8 for compatibility
- Interval: Set how often to send replies to the same sender (e.g., every 8 hours)
- Email: Enter the email address that will send the auto response
- From: Enter the name that should appear as the sender
- Subject: Set a subject line like []« []We[]']ve received your message[] »[]
- Body: Write the content of your auto response

#### 5. Set Scheduling

Under **Start** and **Stop**, define the date and time range during which the auto responder should be active.

#### 6. Save the Settings

Click **Create** to finalize and activate the auto responder.

## Managing and Editing Auto Responders

To modify an existing auto responder:

- Go to the Auto Responders section
- Click Edit next to the entry you want to change
- Make your edits and save

#### Deleting an Auto Responder

To remove an auto responder:

- Go to Auto Responders
- Find the relevant entry and click Delete
- Confirm the deletion

### Tips for Using Auto Responders

- Avoid overusing auto replies to prevent confusion
- Keep your message clear, concise, and professional
- Disable the auto responder when it's no longer needed

### **Common Issues with Auto Responders**

- Repeated replies due to low interval settings
- Incorrect email formatting can prevent auto reply from being sent
- Failure to save settings—ensure you click the correct button to save

## **Frequently Asked Questions**

# 1. Can I set up multiple auto responders for one email?

Yes, though it's recommended to limit them to avoid overlapping messages.

# 2. Does Auto Responder affect website SE0?

No, it does not influence your search engine ranking.

#### 3. Can I attach files in auto responses?

No, cPanel's auto responders only support plain text-attachments are not allowed.

## 4. Can I schedule an auto responder for a specific date range?

Yes, use the Start and Stop fields to define the active period.

## Conclusion

Using the Auto Responder feature in cPanel is a great way to manage email communication when you're not available. With proper setup, you can ensure timely, professional interactions with your customers—even during off hours.